# Instrukcje mikroskopu cyfrowego AD409

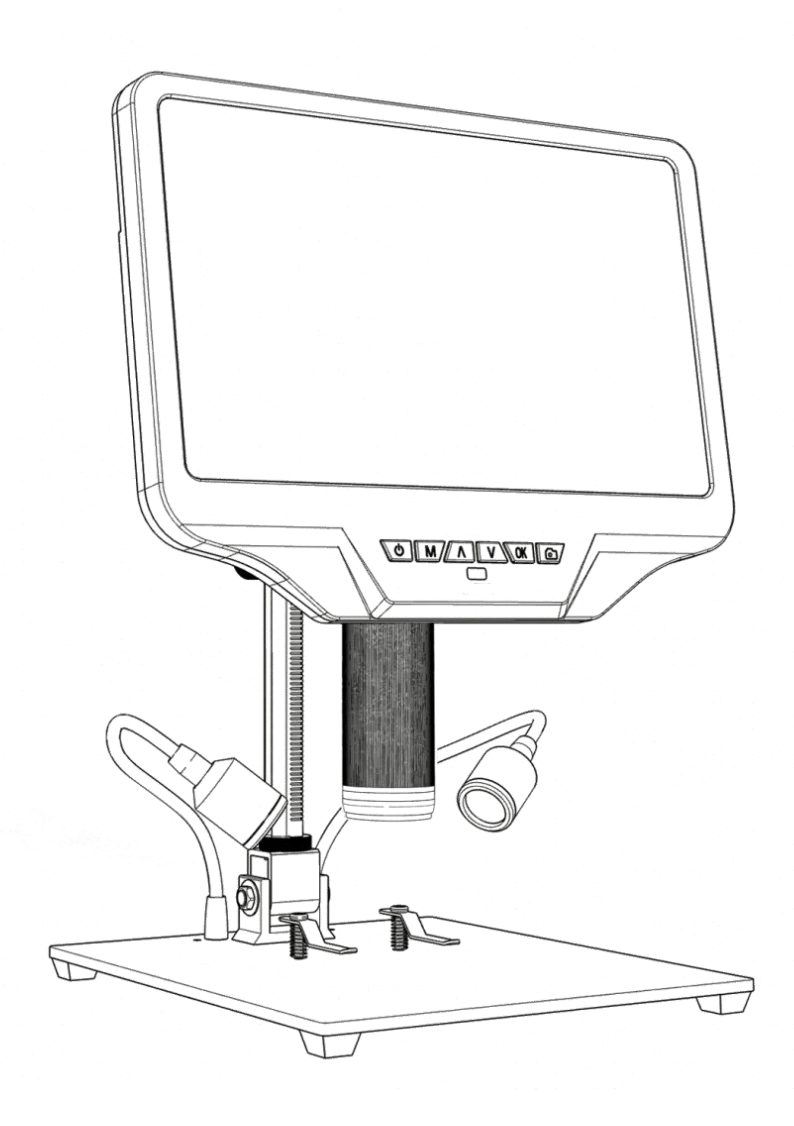

## SPIS TREŚCI

| Bezpieczeństwo i konserwacja 1                  |
|-------------------------------------------------|
| Podstawowe parametry 1                          |
| Co jest w pudełku 2                             |
| Instalacja 3                                    |
| Instrukcje dotyczące przycisków 3               |
| Szybki start                                    |
| Dostosuj powiększenie i ostrość6                |
| Używanie karty Micro SD do zapisywania obrazów6 |
| Przeglądanie i zarządzanie obrazami 8           |
| Oprawa                                          |
| Konfiguracja linii siatki9                      |
| Ustawienia daty / czasu 10                      |
| Zapisz ustawienia                               |
| Trzy sposoby wyjścia 11                         |
| ◆ Wyjście HDMI 11                               |
| ◆ Wyjście USB 11                                |
| ◆ Wyjście WIFI (funkcja testowa) 17             |
| Karta gwarancyjna                               |

## Bezpieczeństwo i konserwacja

1. Mikroskop nie jest przeznaczony do użytku medycznego. Zespół zawiera drobne części, w szczególności śruby skrzydełkowe służące do mocowania głównego urządzenia. NIE zezwalaj na nienadzorowany dostęp niemowląt i małych dzieci.

2. Mikroskop nie jest przeznaczony do użytku w terenie. Nie jest wodoodporny i nie powinien być narażony na ekstremalne temperatury.

3. Powierzchnię soczewki w dolnej części głównego urządzenia należy czyścić za każdym razem, gdy zauważysz pogorszenie jakości obrazu. Użyj kilku kropli płynu do czyszczenia soczewek na chusteczkach do soczewek lub użyj ściereczki z mikrofibry.

4. Wyświetlacz na urządzeniu jest bardzo delikatny. Proszę używać ostrożnie. Nie upuszczaj, nie naciskaj mocno ani nie dotykaj wyświetlacza ostrymi przedmiotami.

## **Podstawowe parametry**

| Czujnik obrazu                                 | 4-megapikselowy czujnik HD                                    |  |  |
|------------------------------------------------|---------------------------------------------------------------|--|--|
| Rozdzielczość wideo                            | UHD2880x216024FPS;                                            |  |  |
|                                                | FHD1920x1080 60 FPS / 30 FPS;                                 |  |  |
|                                                | HD1280x720 120 kl./s;                                         |  |  |
| Format wideo                                   | MP4                                                           |  |  |
| Powiększenie                                   | Do 300 razy (monitor HDMI 27 cali) Maks.                      |  |  |
| Rozdzielczość zdjęć                            | 4032x3024 (12M 4032 * 3024) JPG                               |  |  |
| Format zdjęć                                   |                                                               |  |  |
| Zakres ostrości                                | Minimum 5 cm                                                  |  |  |
| Częstotliwość wyświetlania klatek              | Max 120 fps                                                   |  |  |
| Wyjście wideo                                  | НДМІ                                                          |  |  |
| Przechowywanie                                 | Karta mikroskopu-SD, do 32G (brak w zestawie)                 |  |  |
| Wsparcie dla PC                                | Tak, dla Windows 7/8/10, oprogramowanie komputerowe z obsługą |  |  |
| Terminal telefonu komórkowego i tabletu Źródło | pomiarów, połączenie WiFi i pomiar                            |  |  |
| zasilania                                      | USB 5 V 2 A DC                                                |  |  |
| Rozmiar stojaka                                | 18 * 20 * 30 cm                                               |  |  |
| Rozmiar ekranu i rozdzielczość                 | 10,1 cala i 1280 * 800                                        |  |  |
| Zawartość opakowania                           | Mikroskop × 1 Metalowy stojak × 1 Pilot na podczerwień × 1    |  |  |
|                                                | Filtr UV (już zamontowany w obiektywie) × 1 Instrukcja        |  |  |
|                                                | × 1 Przełącz kabel × 1 Zasilacz × 1                           |  |  |
|                                                | Kabel HDMI × 1                                                |  |  |
|                                                |                                                               |  |  |

## Co jest w pudełku

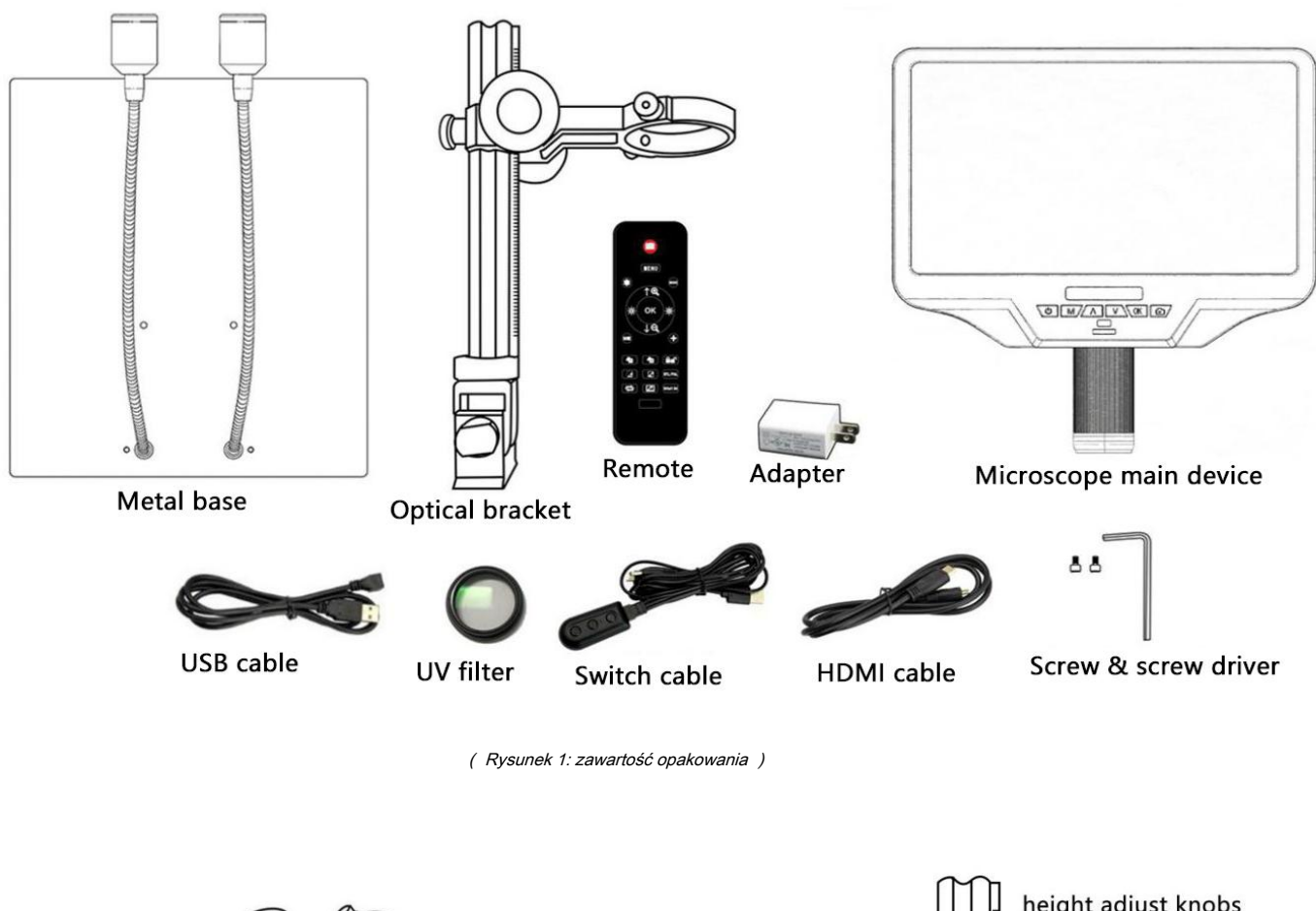

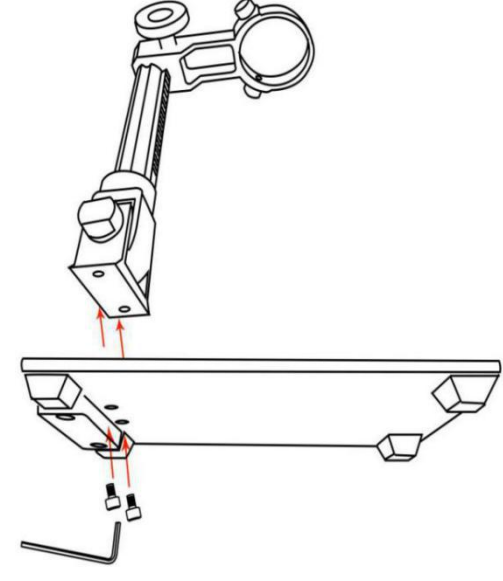

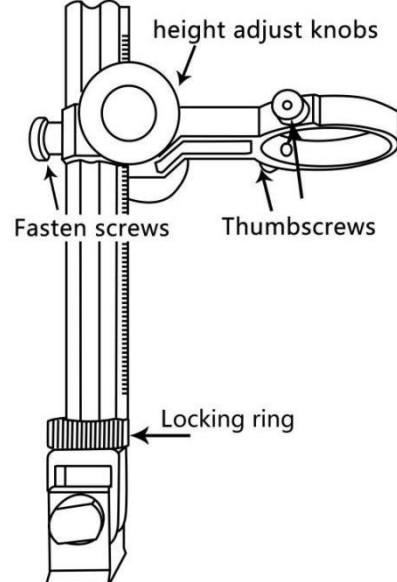

( Rysunek 2: instalacja 1 )

( Rysunek 3: instalacja 2 )

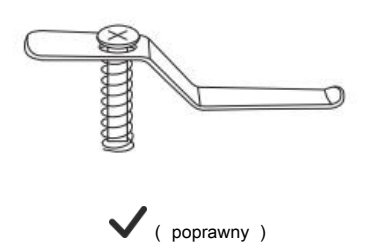

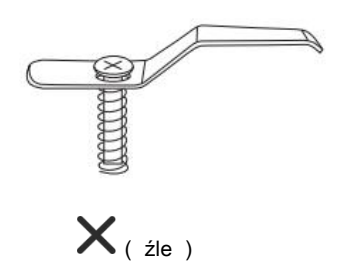

( Rysunek 4: zainstaluj dwa klipsy )

## Instalacja

- 1. Przykręć wspornik optyczny do podstawy (patrz Rysunek 3)
- 2. Poluzuj małe śruby radełkowane na wsporniku optycznym.
- 3. Wsuń stos optyczny do pierścienia wspornika optycznego.
- 4. Wyreguluj kierunek i pozycję mikroskopu, a następnie dokręć śruby radełkowane, aby unieruchomić układ optyczny.

5. W razie potrzeby zainstaluj dwa metalowe zaciski do podstawy. Zwróć uwagę na prawidłowy kierunek klipsów.

Jeśli masz jakiekolwiek pytania dotyczące instalacji, skontaktuj się z nami niezwłocznie, aby uniknąć uszkodzenia produktu spowodowanego nieprawidłową instalacją, a tym samym wpłynąć na normalne użytkowanie.

## Instrukcje dotyczące przycisków

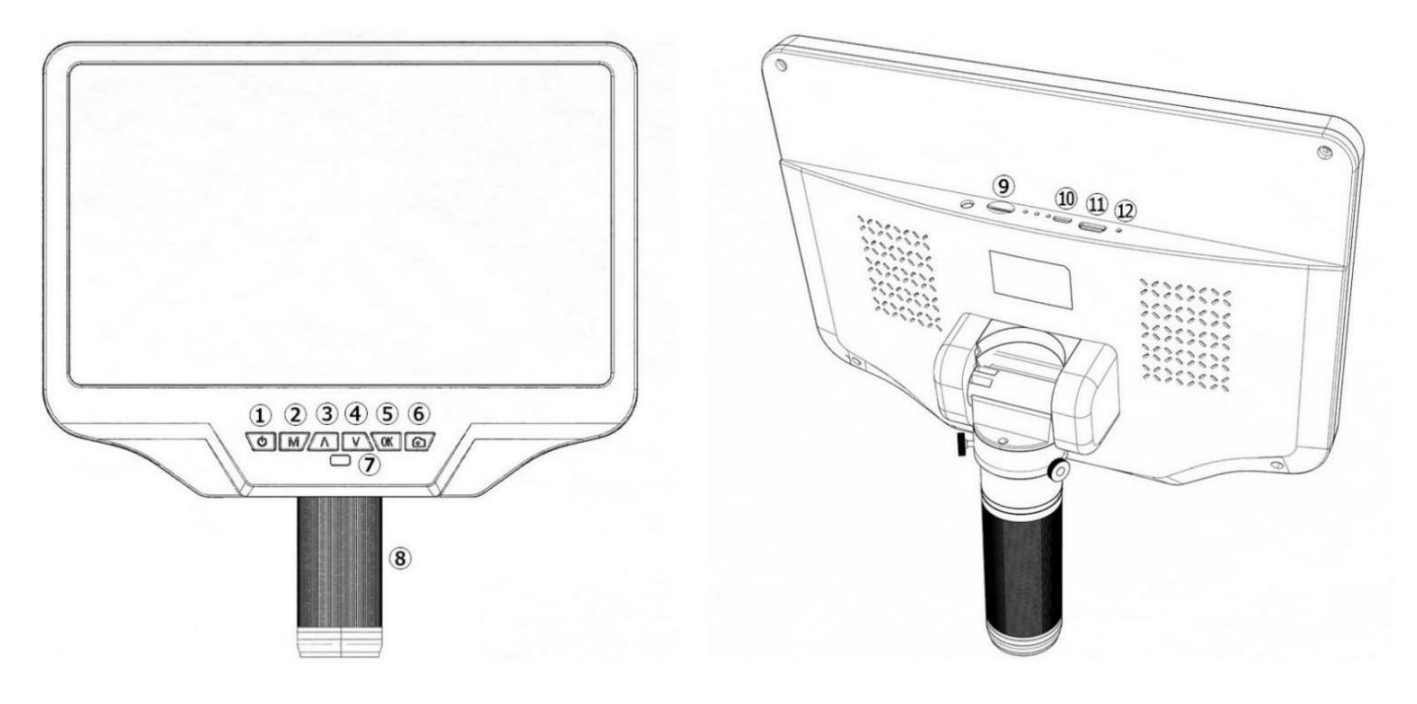

( Rysunek 5: Instrukcje dotyczące przycisków )

| <ol> <li>Zasilanie włącz / wyłącz</li> </ol>        | ② Menu / tryb         |
|-----------------------------------------------------|-----------------------|
| ③ W górę                                            | ④ Na dół              |
| ⑤ OK / Rozpocznij nagrywanie wideo                  | ⑥ Robienie zdjęć      |
| ⑦ Czujnik podczerwieni (jeśli używasz podczerwieni) | pilota, skieruj go na |
| tak, aby urządzenie zareagowało)                    |                       |
| ⑧ Kontroler ostrości                                | ③ Gniazdo karty TF    |

Port USB
 M Port HDMI

12 Zresetuj otwór

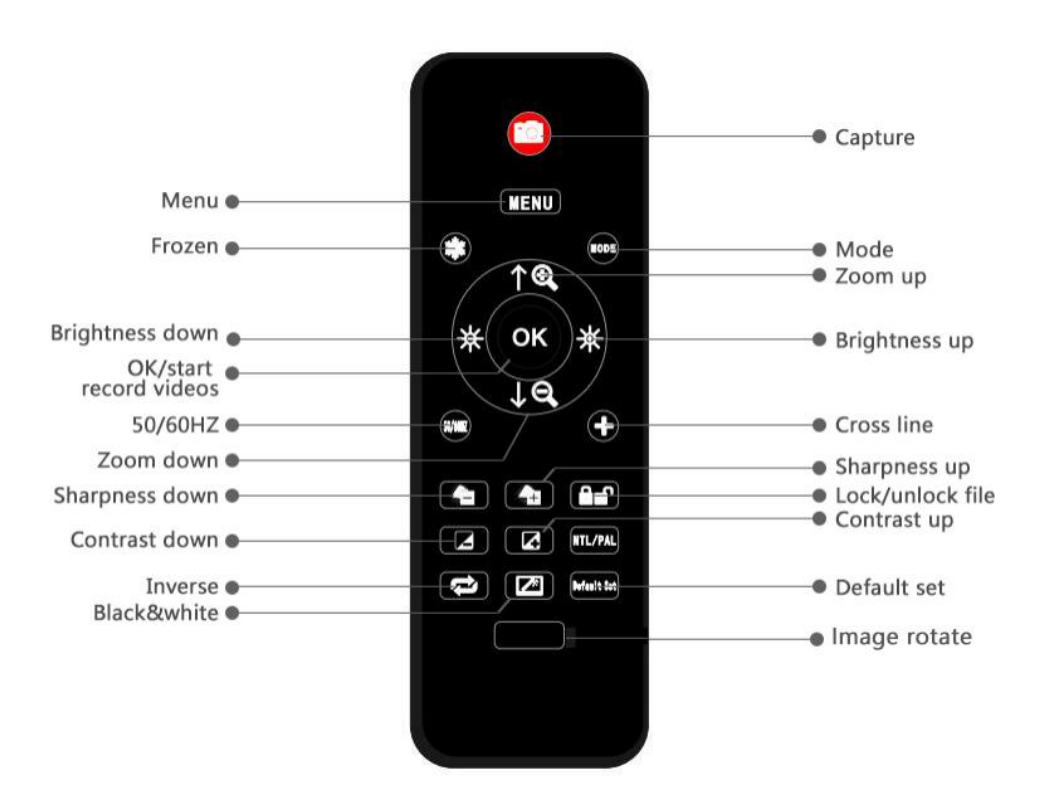

( Rysunek 6: Pilot )

\* Zamrożony: Zatrzymaj obraz na ekranie. Działa w trybie gotowości, nagrywania i przechwytywania.

\* Powiększanie i pomniejszanie: cyfrowe powiększanie do 3 razy.

\* Zwiększanie i zmniejszanie jasności: kompensacja ekspozycji od +2,0 do -2,0.

\* Zablokuj / odblokuj: aby zablokować plik podczas nagrywania. Tak więc plik wideo, który został zablokowany, nie zostanie objęty nowymi plikami, gdy karta pamięci jest pełna.

\* Ostrość w górę iw dół: istnieją trzy poziomy ostrości: miękki / normalny / silny. Te dwa przyciski służą do przełączania poziomów, ale w innej kolejności.

\* Kontrast w górę iw dół: ta sama zasada co w przypadku ostrości.

\* Odwrotność: patrz zdjęcia poniżej:

Normalna

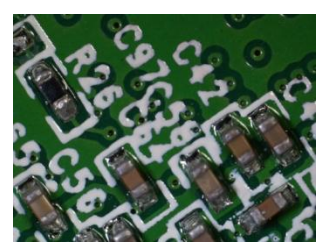

\* Czarno-biały: patrz zdjęcia poniżej

Normalna

Odwrotność

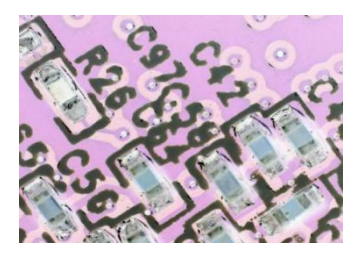

Czarny biały

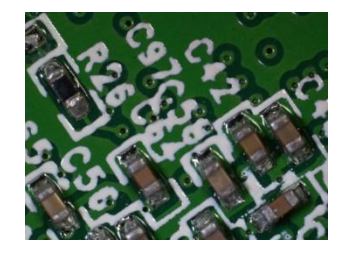

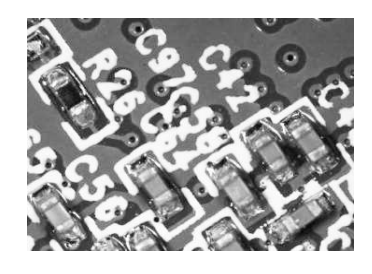

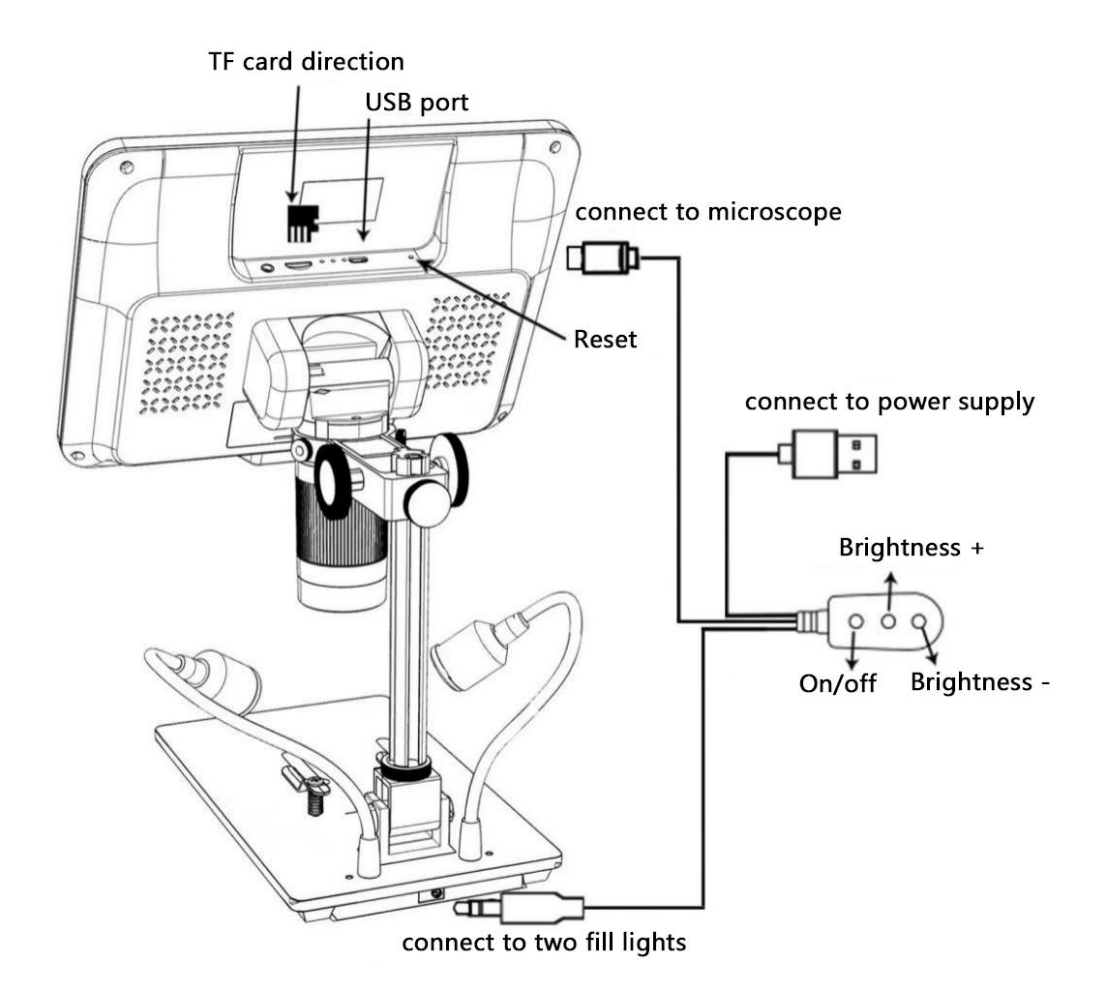

( Rysunek 7: Połączenie )

## Szybki start

1. Podłączyć główne urządzenie mikroskopu do źródła zasilania za pomocą kabla zasilającego. (Widzieć Rysunek 7)

2. Mikroskop włączy się automatycznie po podłączeniu zasilania. Nie naciskaj wielokrotnie klawisza zasilania (*Rysunek-5*/①) lub klawisz "ON" na przewodzie przełącznika. Jeśli mikroskop nie włącza się po podłączeniu zasilania, ponownie naciśnij przycisk zasilania, aby go włączyć.

## Dostosuj powiększenie i ostrość

① Użyj dużych pokręteł na wsporniku optycznym, aby podnieść lub obniżyć stos optyczny do żądanej wysokości. Im niższa wysokość, tym większe powiększenie. Należy jednak uważać, aby spód stosu nie zetknął się z obrazowanym obiektem. (Zwróć uwagę, że może być konieczne ustawienie reflektorów podczas przesuwania stosu w górę lub w dół.) Obróć kontroler ostrości ( ⑧ z *Rycina 5)* aby wyostrzyć obraz.

② Aby zwiększyć powiększenie cyfrowe, naciśnij i przytrzymaj przycisk w górę ( ③ z *Rysunek 5)* aż do osiągnięcia żądanego powiększenia cyfrowego (do dodatkowych 3x poza powiększeniem optycznym). Użyj Down (liczba
 ④ od *Rycina 5)* przycisk, aby zmniejszyć powiększenie cyfrowe.

#### Używanie karty Micro SD do zapisywania zdjęć

Korzystając z karty micro-SD, możesz nagrywać filmy i robić zdjęcia oraz zapisywać je w celu późniejszego zaimportowania do komputera lub innych urządzeń w celu przeglądania i używania. W górnej części tylnej części mikroskopu znajduje się gniazdo karty TF, wystarczy włożyć kartę micro-SD do gniazda.

#### Uwaga:

1. Karta TF nie jest dostarczana z mikroskopem, zaleca się zakup własnej, szybkiej karty TF klasy 10.

2. Zwróć uwagę na kierunek wkładania karty, z chipem karty TF skierowanym w dół, patrz Rysunek 7.

3. Wsuń ją do gniazda, aż usłyszysz kliknięcie. Jeśli karta nie jest włożona, karta zostanie wysunięta.

Jeśli po włożeniu karty lub podczas robienia zdjęć i nagrań wideo na wyświetlaczu pojawia się komunikat "Memory Card Full" lub "Memory Card Error", należy najpierw sformatować kartę pamięci.

Etapy formatowania są następujące: Naciśnij i przytrzymaj klawisz "M" - Krótko naciśnij klawisz "M" - klawisz "V" (w dół) Wybierz opcję "Format" - przycisk "OK", aby potwierdzić.

\* Jeśli karta TF zostanie włożona podczas pracy mikroskopu, urządzenie wyłączy się automatycznie. W takim przypadku naciśnij i przytrzymaj przycisk włącznika, aż ekran ponownie się zaświeci.

| Przycisk TRYB | ( <i>Rysunek 5 /</i> ②, oznaczony jako "M") | może być używany do przełączania między trzema trybami: Tryb gotowości wideo (Tryb zdjęć ( |
|---------------|---------------------------------------------|--------------------------------------------------------------------------------------------|
|               | ) i tryb odtwarzania (                      | ). W trybie gotowości wideo biała liczba po prawej stronie ikony                           |

wskazuje pozostałą ilość pamięci na karcie pamięci dostępną do nagrywania wideo.

Hi.

## Nagrywaj filmy

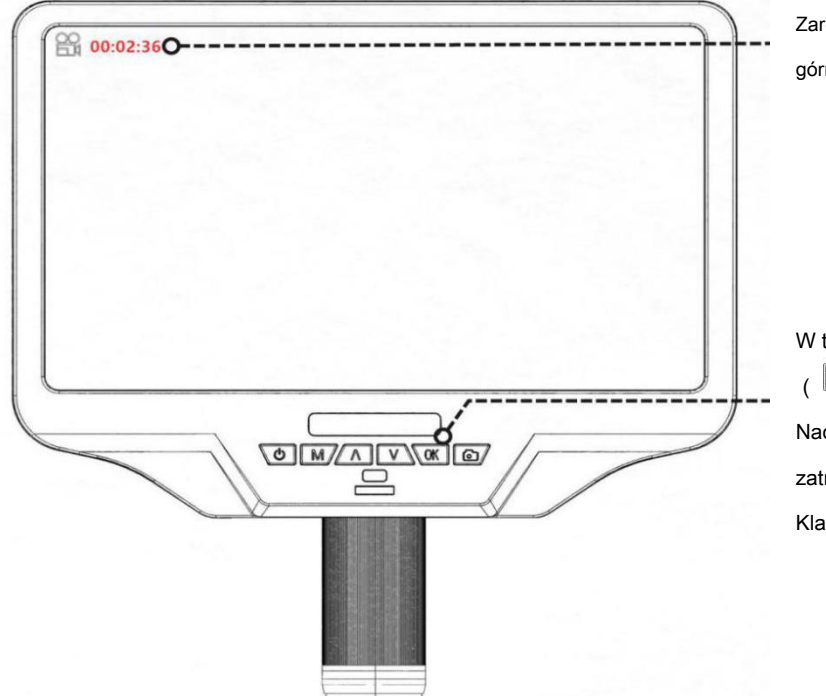

Zarejestrowany czas trwania jest wyświetlany na czerwono w lewym górnym rogu ekranu.

# W trybie gotowości wideo (

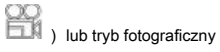

Naciśnij krótko przycisk "OK", aby rozpocząć nagrywanie. Aby zatrzymać nagrywanie, ponownie naciśnij krótko przycisk "OK". Klawisz "OK" na pilocie ma tę samą funkcję.

## Robić zdjęcia

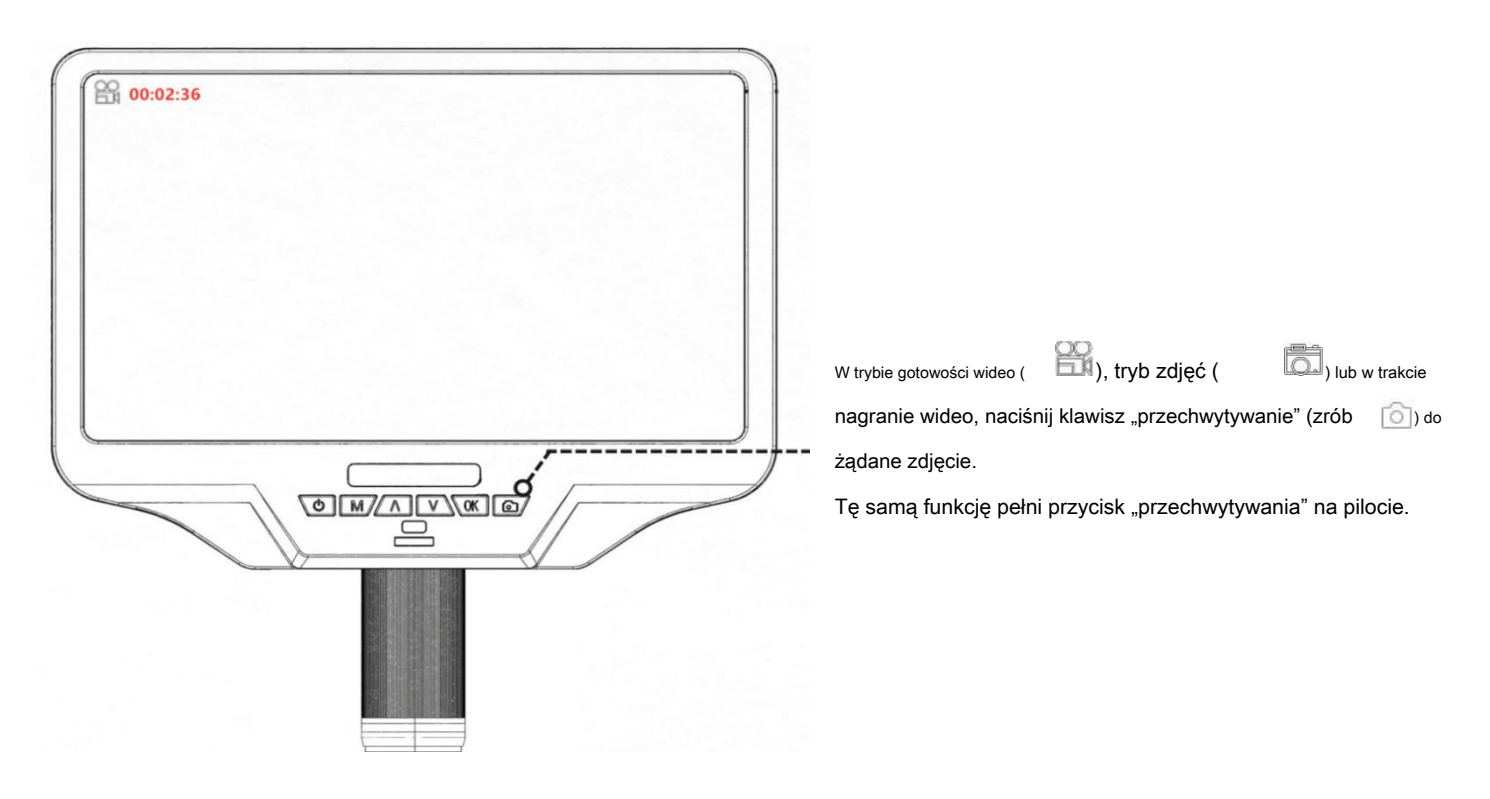

Uwaga: w trybie podglądu nie można robić zdjęć ani nagrywać filmów

## Przeglądanie i zarządzanie obrazami

Aby przeglądać i zarządzać obrazami na wyświetlaczu, użyj trybu Tryb. Użyj przycisków w górę i w dół, przycisk, aby wybrać przegląd aby przeglądać zdjęcia i filmy.

Aby odtworzyć wideo, naciśnij przycisk OK, aby rozpocząć odtwarzanie. Naciśnij ponownie przycisk OK, aby zatrzymać odtwarzanie pauza. Naciśnij przycisk trybu, aby bieżącego wideo.

Naciśnij ponownie przycisk trybu, aby wyjść z trybu odtwarzania.

## Oprawa

W każdym trybie naciśnij przycisk M i przytrzymaj go przez chwilę, aż na wyświetlaczu pojawi się menu Wideo / Zdjęcia / Odtwarzanie (lub możesz nacisnąć przycisk MENU na pilocie). Naciśnij ponownie przycisk M, przejdź do ogólnego menu ustawień. Na przykład, jeśli jesteś w trybie gotowości wideo i naciśniesz MENU, zostanie wyświetlone pierwsze menu, "Menu wideo":

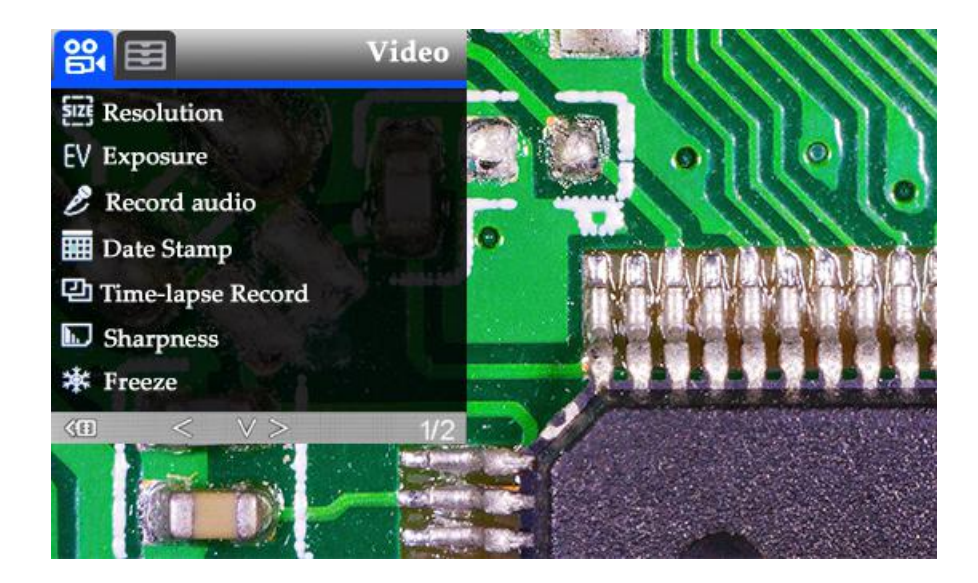

( Rysunek 8: menu wideo )

Następnie ponownie naciśnij przycisk MENU (lub M na monitorze), aby przejść do menu ustawień, jak to:

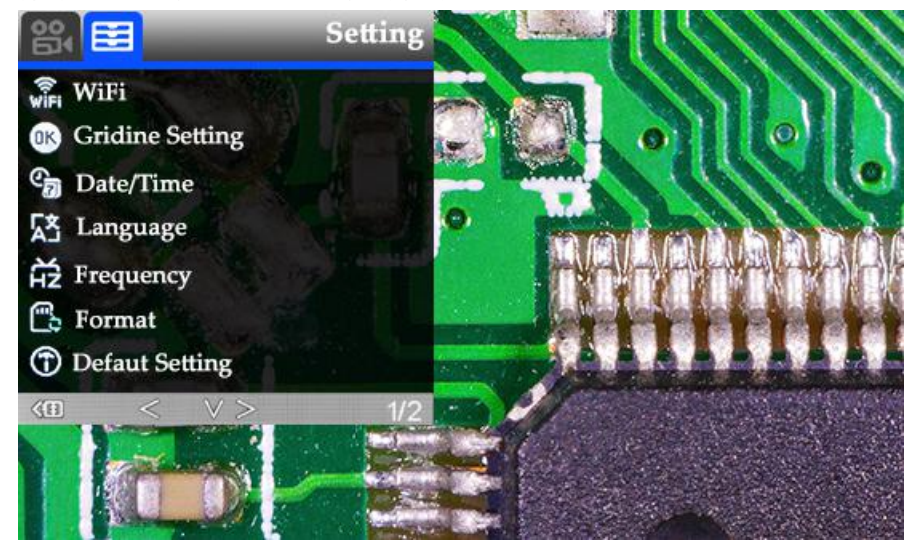

( Rysunek 9: menu konfiguracji )

#### Konfiguracja linii siatki

Użyj "W górę" i "W dół", aby wybrać "przecięcie" 、 "linia" 、 "kierunek" 、 "pozycja" 、 "Kolor" i "szerokość". Użyj przycisków "Lewo" i "Prawo" na pilocie, aby zmienić ustawienia. Bez pilota nie można zmienić żadnych ustawień linii siatki.

Linia krzyżowa oznacza + ukształtowane linie, które znajdują się dosłownie w środku widoku. kiedy ustawisz krzyżyk jako "włączony", zobaczysz jeden poziomy i jeden pionowy na środku widoku.

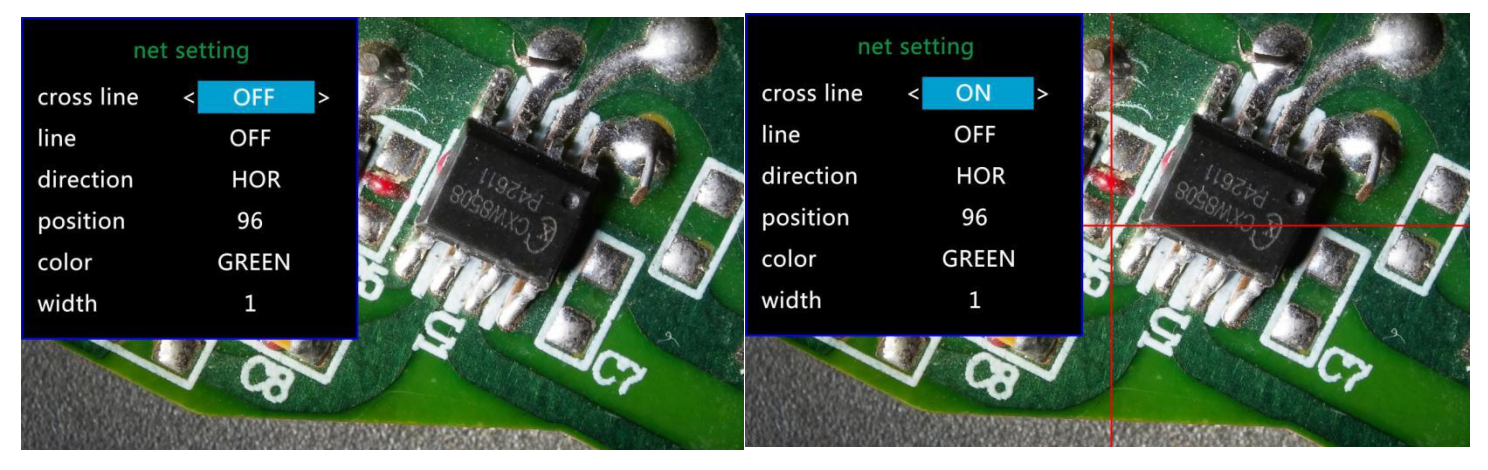

( Rysunek 10: menu konfiguracji linii siatki )

Kiedy włączysz opcję "Linia", automatycznie pojawi się 8 linii. Dla każdego z nich możesz zmienić jego kierunek między "HOR" i "VER" (oznacza "poziomo" i "pionowo"), położenie, kolor i szerokość.

Istnieje 480 pozycji na kierunku "HOR" i 800 pozycji na kierunku "VER". Tak więc, gdy zmienisz kierunek z "HOR" na "VER", pozycja zmieni się w tym samym czasie, HOR / VER = 480/800. Na przykład zmieniasz wiersz z HOR & 160 (*Rysunek 12)* do linii pionowej, pozycja zmieniłaby się na 266 (*Rysunek 13)*.

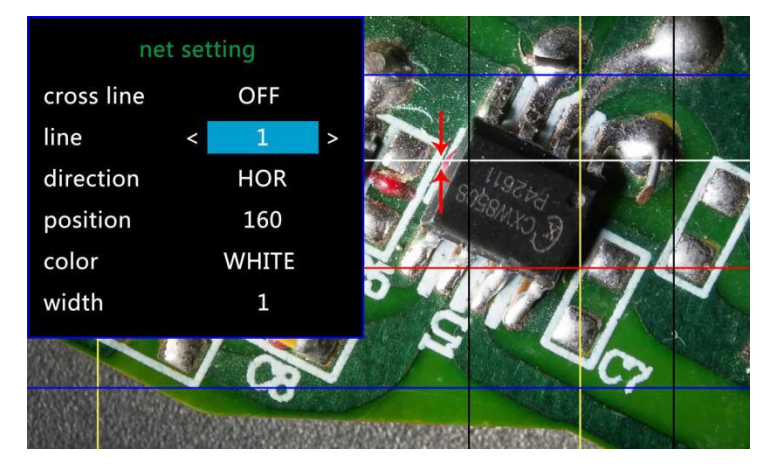

( Rysunek 12: linia1 , HOR & 160 )

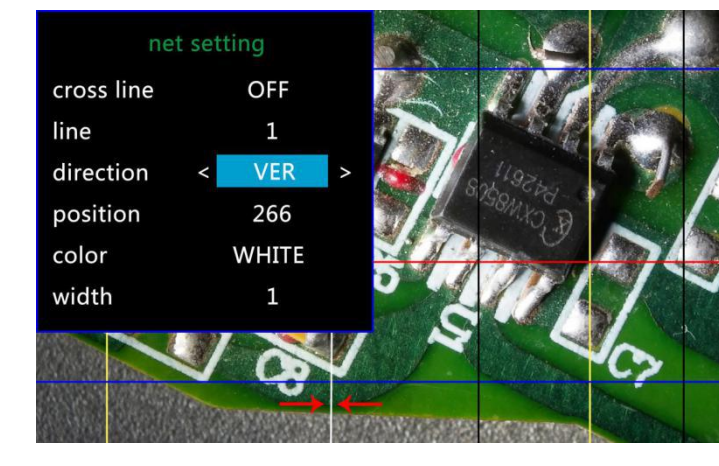

(Rysunek 13: line1, VER & 266)

Jeśli nie chcesz widzieć tak wielu linii, możesz również zmienić kolor niektórych linii na "PRZEZROCZYSTY".

<sup>(</sup> Rysunek 11: linia krzyżowa : na )

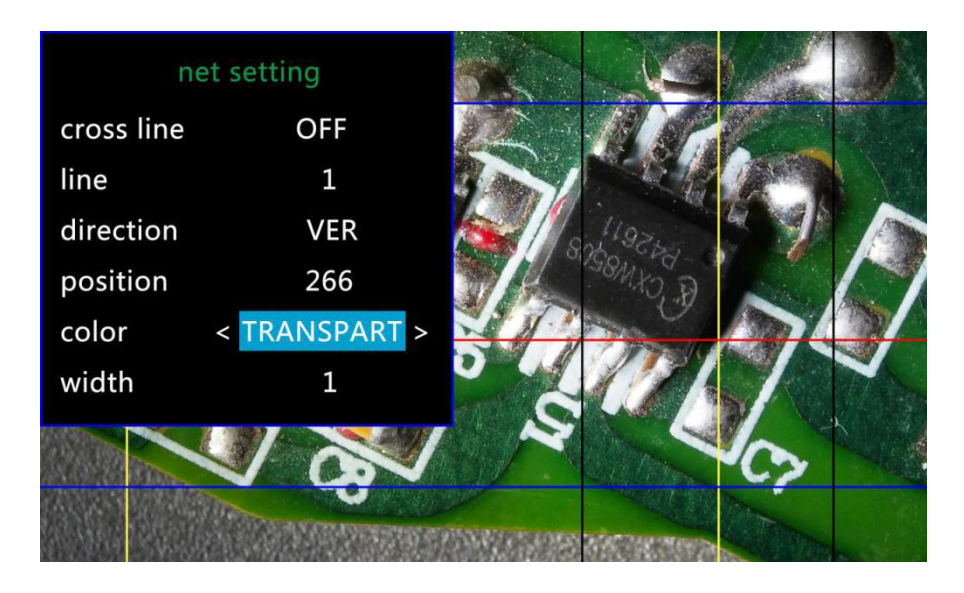

( Rysunek 14: Ustaw kolor linii 1 na przezroczysty )

#### Konfiguracja daty / godziny

Naciśnij "OK", aby przejść do ustawienia daty / godziny. Użyj "W górę" i "W dół", aby wybrać prawidłową liczbę dla roku / miesiąca / dnia. Po zakończeniu ustawiania numeru, naciśnij "OK" na monitorze, aby przejść do następnego numeru. Możesz też użyć przycisków "Lewo" i "Prawo" na pilocie, aby przejść do tego, który chcesz.

Naciśnij przycisk "MENU" na pilocie, aby bezpośrednio wyjść z ustawiania daty / godziny. Jeśli nie masz pilota, musisz przejść przez wszystkie te ustawienia jeden po drugim, a następnie ponownie nacisnąć OK, aby wyjść.

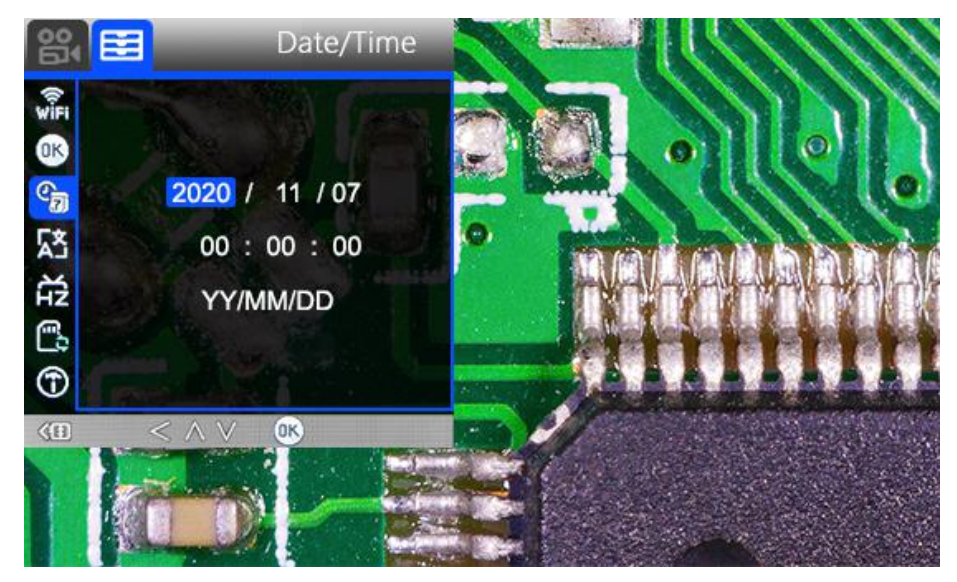

( Rysunek 15: ustawienia daty / godziny )

#### Zapisz ustawienia

Po ustawieniu wszystkiego dobrze należy wyłączyć urządzenie wciskając przycisk ON / OFF na monitorze i

przytrzymaj go do momentu wyłączenia urządzenia.

Jeśli wyłączysz urządzenie naciskając przycisk na przewodzie przełącznika lub po prostu odetniesz zasilanie, ustawienie nie zostanie zapisane.

## Trzy sposoby wyjścia

### Wyjście HDMI

• Najpierw upewnij się, że monitor, do którego podłączony jest mikroskop, jest monitorem o wysokiej rozdzielczości, w przeciwnym razie obraz nie będzie w stanie osiągnąć 1080p.

• Następnie włącz mikroskop i podłącz go do monitora HD. Mikroskop nie ma wbudowanej baterii, więc upewnij się, że mikroskop jest zawsze włączony, gdy jest używany.

· Po trzecie, włącz mikroskop, umieść obiekt na podstawie i wyreguluj ostrość oraz odległość obiektu.

• Gdy mikroskop jest podłączony do innego urządzenia wyświetlającego, sygnał wideo zostanie przełączony na to urządzenie. Dlatego podczas korzystania z wyjścia HDMI normalne jest, że na ekranie mikroskopu nie ma obrazu.

· W trybie HDMI można robić zdjęcia, ale nie wideo.

## Wyjście USB

#### Instalacja oprogramowania

\* Najpierw pobierz oprogramowanie:

## https://rb.gy/dmapd0

#### https://bit.ly/33JvL7k

Jak dotąd oprogramowanie pomiarowe "Andonstar" może obsługiwać tylko system Windows. Jeśli nie możesz otworzyć linków lub masz problem z pobieraniem tych plików, poproś obsługę klienta o przesłanie Ci osobno. Możesz również odwiedzić naszą witrynę internetową i pobrać stamtąd.

\* Obsługa systemu:

Windows XP SP3, Windows 7, Windows8, Windows10

\* Okoliczności procesu :

Microsoft.Net Framework 4.0

Środowisko wykonawcze Microsoft Visual C ++ 2010

Jeśli nie ma żadnego z wyżej wymienionych środowisk wykonawczych, wystąpiłby błąd podczas instalacji.

\* Otwórz pobrany plik zip i uruchom go.

#### Obsługa oprogramowania

#### \* Definicje ikon

| $\oplus$     | Zbliżenie                                                             | <b>20.</b> | Pomiar kąta 3-punktowego (stopnie) Odległość linii |
|--------------|-----------------------------------------------------------------------|------------|----------------------------------------------------|
| $\otimes$    | Normalna                                                              |            | równoległych (Długość) Odległość punktu i prostej  |
| Θ            | Pomniejsz                                                             | Ţ          | (Długość) Odległość 2 okręgów (Promień, długość)   |
| 4            | Cofa ostatnią czynność                                                | $\bigcirc$ | Odległość prostej i okręgu (Promień, długość)      |
| $\oplus$     | Krzyżyki (pastorał, 4 siatka, 8 siatka)                               | 0          |                                                    |
| Н            | Odległość 2 punktów poziomych Odległość 2                             | I          | Dodaj kwadratowy znacznik                          |
|              | punktów pionowych Odległość dowolnych 2                               | $\square$  | Dodaj okrąg Dodaj tekst                            |
| T            | punktów                                                               | Α          |                                                    |
|              | Pomiar prostokąta                                                     | 1.         | Odległość 2 linii (długość)                        |
|              | (szerokość, wysokość, obwód i powierzchnia)                           | 1          |                                                    |
| $\bigcirc$   | Pomiar elipsy (promień w długiej osi, promień w krótkiej osi, obwód i | $\bigcirc$ | 3-punktowe koło                                    |
| $\bigcirc$   | powierzchnia)                                                         | $\bigcirc$ | (promień, obwód i powierzchnia)                    |
| $\Theta$     | Pomiar okręgu o promieniu (promień, obwód i powierzchnia) Pomiar      | V          | Wykrywanie krawędzi                                |
|              | okręgu o średnicy                                                     | ÷.         | Zwiększanie / zmniejszanie jasności                |
| 0            | (średnica, obwód i powierzchnia)                                      | -À-        |                                                    |
| $\bigcirc$   | Pomiar 3-punktowego okręgu (promień, obwód i powierzchnia) Pomiar     |            | Przerzuć w poziomie                                |
| $\sim$       | 3-punktowego łuku                                                     |            | Wyostrzyć                                          |
| (            | (promień, stopień, obwód i powierzchnia)                              |            |                                                    |
| 0            | Pomiar wielokąta (obwód i powierzchnia) Pomiar linii                  |            | Gładki                                             |
| ž            | zagięcia (długość)                                                    | O          | Zrobić zdjęcie                                     |
| $\mathbf{X}$ | Pomiar kąta 4-punktowego (stopnie)                                    |            | Nagraj film                                        |

## \* Definicje i funkcje interfejsu

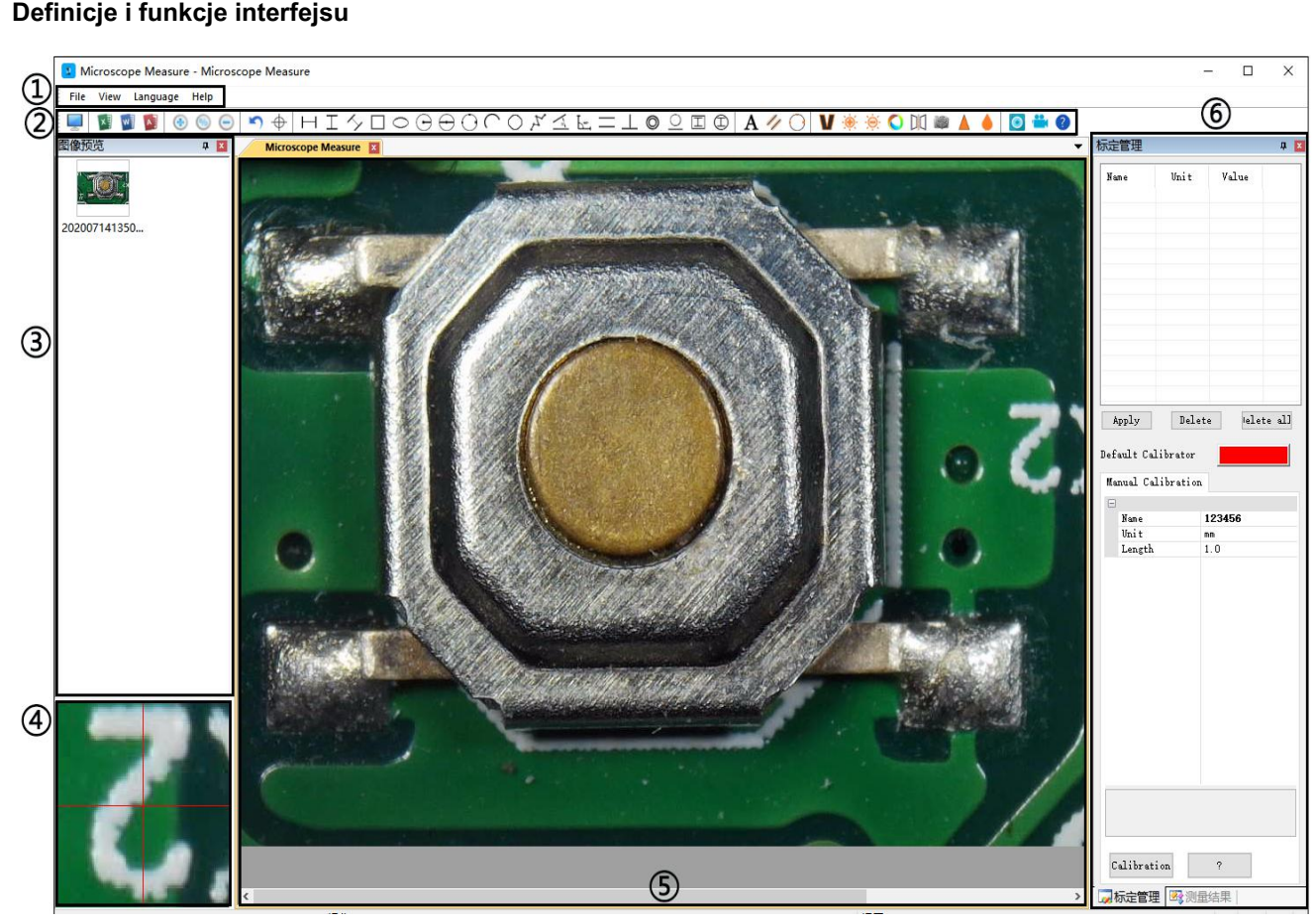

#### 1 Menu główne:

Tutaj użytkownicy mogą otwierać różne urządzenia lub prowadzić zdjęcia w celu obserwowania lub edycji, ustawiania wideo lub zapisywania ustawień, wybierania okien do pokazania lub ukrycia itp.

#### ② pasek narzędzi:

Oto narzędzia, które byłyby przydatne dla użytkowników do wykonywania pomiarów i analizy obrazu. Definicje i funkcje różnych narzędzi podano w rozdziale "Definicje ikon". Użytkownicy mogą ukryć lub pokazać ten pasek narzędzi w "Widok → Paski narzędzi i okna dokujące → Standardowe".

#### ③ Przeglądarka zdjęć:

Tutaj użytkownicy mogą przeglądać wszystkie zrobione zdjęcia. Użytkownicy mogą również edytować obraz, klikając go prawym przyciskiem myszy i otwierając go w głównym oknie roboczym. Wybierz "Widok → Paski narzędzi i dokowanie Windows → Przeglądarka obrazów", aby pokazać lub ukryć to okno.

#### ④ Dodatkowe okno operacyjne:

Obraz pokazany w tym oknie zawsze podąża za kursorem i przy większym powiększeniu. Za pomocą tego okna wynik pomiaru może być znacznie dokładniejszy.

Należy do okna "Przeglądarka zdjęć".

⑤ Główne okno operacyjne:

To okno pokazuje pełny widok z mikroskopu. Jest to również miejsce, w którym użytkownicy wykonują pomiary i analizę obrazu.

#### 6 Zarządzanie kalibracją i wyniki pomiarów:

Te dwa okna są wyświetlane w tym samym miejscu, użytkownicy mogą przełączać się na dole tego okna.

→ Gdzie ustawić nowy

innym rozdziale)

Calibration Management Measure Results

> U te

| libratio        | n Manag | ement   |           |
|-----------------|---------|---------|-----------|
| Nane            | Unit    | Value   |           |
| 2               | лn      | 1.0     |           |
| L               | nn      | 1.0     |           |
|                 |         |         |           |
| Apply<br>efault | D       | elete   | )elete al |
| [anual<br>⊒     | Calibra | tion    |           |
| Name            |         | 1       |           |
| Init            |         |         |           |
| Leng            | th.     | 1.0     |           |
|                 |         |         |           |
| Name<br>Please  | enter ( | alibrat | ion title |
| Lan             | bration |         |           |
| Lan             | brutton |         |           |

Zarządzanie kalibracją

| → Wyświetla listę różnych kalibracji. |
|---------------------------------------|
| żytkownicy mogą zastosować lub usunąć |
| n, którego chcą.                      |
|                                       |

Angle 0 Angle 22.863° Angle 1 Angle 45.139° Line 2 Length 6.297 mm Length 6.297 mm
 Distance of a point and a lin
 Length 7.052 mm
 Distance of 2 circles 4
 Radius 6.549 mm
 Length 13.865 mm
 Radius 4.552 mm<sup>2</sup>
 Distance of a line and a size Kalibratory. (Szczegóły dotyczące -Radius 5.352 mm Distance of a line and a circ Radius 5.154 mm Length 11.048 mm ustawiania kalibratora zostaną podane w Line 6 □ Line 6 Length 8.100 mm □ Circle 7 Radius 12.099 mm Girth 76.019 mm Area 459.873 mm<sup>2</sup> < III

#### Zmierz wyniki

Document Property Image width

Measure Result

Delete

Calibration Manag.

Delete all

Measure Results

| cument Propert                                    | ty                                             |                                                                                |
|---------------------------------------------------|------------------------------------------------|--------------------------------------------------------------------------------|
| Image width<br>Image height<br>Calibrator<br>Unit | 640.000000<br>480.000000<br>Uncalibrated<br>RR | → Wyświetla rozmiar całego<br>widoku. Użytkownicy mogą to<br>zmienić w "Plik → |
| asure Result                                      |                                                | Videoetting → Video                                                            |
| Angle 22.8<br>Angle 1                             | 63°                                            | pin przecnwytujący → (S) .                                                     |

→ Wyświetla wszystkie wyniki pomiarów.

#### \* Kroki operacyjne

1, materiał: PC (system Windows, z oprogramowaniem "Andonstar"); Mikroskop USB (nazwa urządzenia: "Andonstar Camera"), Linijka.

#### 2, kroki:

1, Podłącz mikroskop do komputera za pomocą dołączonego kabla USB i wybierz opcję "Kamera PC" z interfejsu mikroskopu za pomocą

przycisków w dół na ekranie lub na pilocie.

2, Otwórz oprogramowanie "Andonstar".

3, kliknij "Plik" → "Otwórz" → "Otwórz urządzenie" → "TRYB USB" → "Andonstar Camera".

| Select Device    |             |
|------------------|-------------|
| O USB MODE       | O WiFi MODE |
| Andonstar Camera | •           |
| ОК               | Cancel      |

#### \* Funkcje

#### 1) Kalibrowanie

1, umieść linijkę pod mikroskopem cyfrowym, wyreguluj koło ostrości i wysokość stojaka, aby uzyskać najlepszy prześwit. (w pozostałej części procesu nie zmieniaj już odległości od obiektu).

2, W "Zarządzaniu kalibracją" ustaw nazwę i długość jednostki nowej kalibracji (patrz rysunek po prawej). Następnie kliknij "Kalibracja", w międzyczasie " zostały wybrane automatycznie. Jeśli nie, wybierzcie sami.

3, Przesuń kursor do głównego okna operacji, narysuj linię (długość to długość jednostki, która została ustawiona w kroku 2) za pomocą linijki. Następnie kliknij przycisk "Zakończ" u dołu okna "Zarządzanie kalibracją".

 Sprawdź. Długość linii narysowanej w kroku 3 powinna stać się długością jednostkową. Nazwa nowej kalibracji powinna się pojawić na liście kalibracji.

| 2      | 1 0 n  |
|--------|--------|
| Name   | 123456 |
| Unit   | mm     |
| Length | 1.0    |
|        |        |
|        |        |

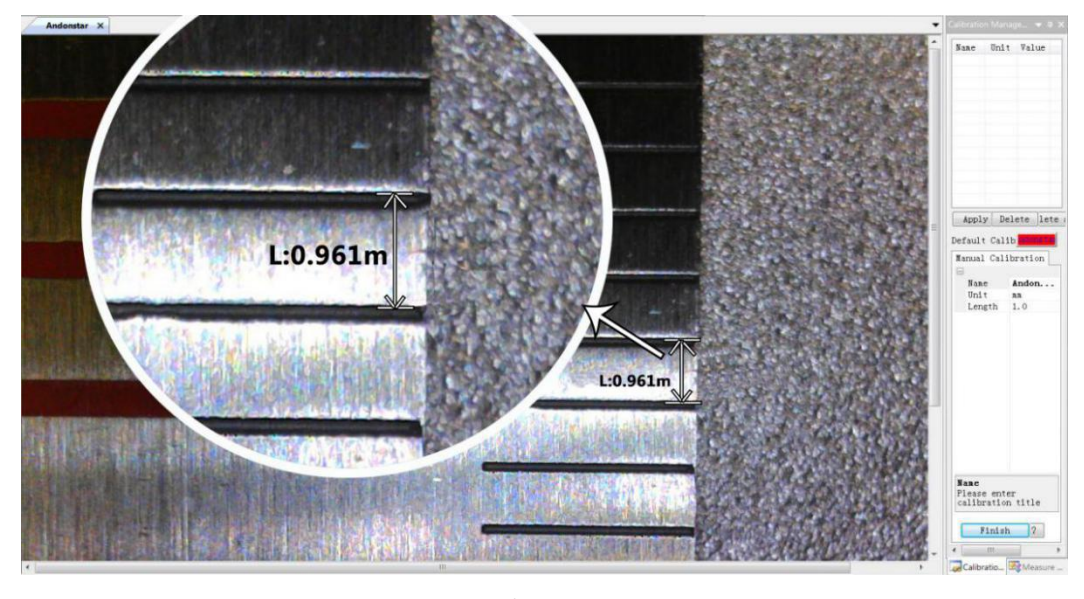

3)

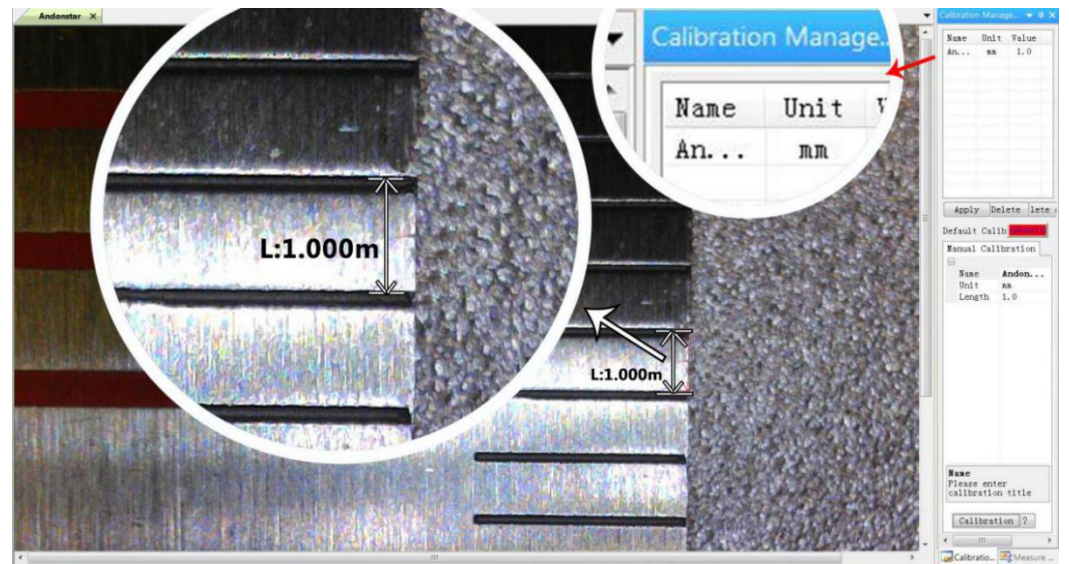

4)

#### 2) Pomiar

- 1, Wybierz narzędzie, które chcesz wykonać pomiar na pasku narzędzi.
- 2, kliknij kropki lub narysuj linie, które chcesz zmierzyć w głównym oknie roboczym.
- 3. Umieść wyniki pomiarów w odpowiednim miejscu wokół celu.

#### 3) Efekt specjalny

· Obejmuje: wykrywanie krawędzi, odwrócenie koloru, przerzucenie w poziomie, relief, wyostrzenie i wygładzenie.

#### · Kroki:

1, wybierz efekt specjalny, którego potrzebujesz na pasku narzędzi.

2, w głównym oknie operacyjnym naciśnij i przytrzymaj lewy, aby narysować prostokąt, który może pokryć cały obszar docelowy, stracić lewą stronę, uzyskać efekt specjalny.

3, kliknij ponownie w lewo, zakończ efekt specjalny.

PS: Jeśli chcesz użyć opcji "Odwróć w poziomie", narysuj losowy prostokąt w widoku, a cały widok zostanie odwrócony. Kliknij ponownie w lewo, zakończ efekt specjalny.

4) Przechwytywanie i nagrywanie

Zdobyć

1, Kliknij " 🔍 " łapać, chwytać.

- 2. Wynik przechwytywania można sprawdzić i usunąć w oknie "Przeglądarka zdjęć".
- 3, Sprawdź i zmień ścieżkę zapisu: "Plik → Zapisz ustawienie → Ścieżka".

#### Nagranie

- 1, wybierz rozmiar widoku jako 640 \* 480 w "Plik → Ustawienia wideo → Pin przechwytywania wideo → Rozmiar wyjściowy (S)"
- 2, Kliknij " ", Ustaw inne rzeczy i zacznij nagrywać.

| Recording Time          |         | ×         |
|-------------------------|---------|-----------|
| Recording Time          | 10      | Seconds   |
| FPS                     | 15      | FPS       |
| Resolution              | 640x480 | Unlimited |
| Default<br>uncompressed | Cancel  | ОК        |

| Compressor:                | OK        |
|----------------------------|-----------|
| Full Frames (Uncompressed) | Cancel    |
| Compression Quality: 100   | Configure |
| <                          |           |

3, w lewym górnym rogu widać "nagranie" i minutnik. To znaczy, że nagrywa.

4, Sprawdź i zmień ścieżkę zapisu: "Plik → Zapisz ustawienie → Ścieżka".

## FAQ

1. Dlaczego podczas instalacji lub procedury inicjatora pojawia się komunikat "brakujące pliki"?

Potwierdź, że w systemie jest Microsoft. Net Framework 4.0 i środowiska wykonawcze Microsoft Visual C ++ 2010.

#### 2. Oprogramowanie działa poprawnie, ale nie rozpoznaje mikroskopu.

Najpierw upewnij się, że prawidłowo podłączyłeś aparat do komputera i na 5-calowym monitorze wybierz opcję "Kamera komputerowa". Po drugie, jeśli nadal nie ma obrazu, sprawdź "Menedżera urządzeń" na swoim komputerze, usuń "Kamera USB" w "Urządzenia do przetwarzania obrazu" i przeskanuj ponownie. Pozwól systemowi ponownie się zidentyfikować. Przecież w "Imaging devices" pojawi się inna nazwa, czyli "Andonstar Camera". Następnie uruchom ponownie oprogramowanie.

#### 3. dlaczego występuje błąd pomiaru?

Po pierwsze, jeśli chcesz uzyskać dokładniejszy wynik, musisz użyć dokładniejszej kalibracji. Po drugie, podczas całego procesu upewnij się, że powiększenie jest zawsze takie samo, jak podczas ustawiania kalibracji. Ponieważ kamera stale powiększa, lepiej zachować tę samą odległość od obiektu.

4. oprogramowanie jest w języku chińskim? Link do pobrania oprogramowania: https://rb.gy/dmapd0,

#### https://bit.ly/33JvL7k

Nasze oprogramowanie ma zasadniczo dwa języki: chiński i angielski, kiedy systemy komputerowe nie są w języku chińskim, oprogramowanie powinno być automatycznie w języku angielskim, ale czasami tak się nie działo. Na podstawie opinii klientów zauważyliśmy, że wielu użytkowników ma problem ze zmianą języka. Przepraszam za niedogodności.

Najłatwiejsze rozwiązanie: kliknij trzeci przycisk od lewej w menu, pojawi się "chiński, chiński, angielski", a następnie wybierz "angielski".

Zobacz zdjęcie poniżej.

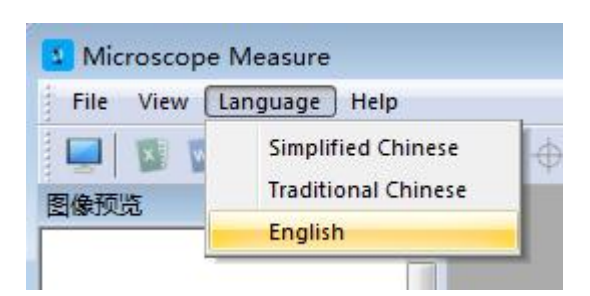

## Wyjście WIFI (funkcja testowa)

\*To nie jest funkcja formalna, teraz jest to funkcja testowa. Jeśli masz jakieś błędy lub pytania, skontaktuj się z nami, poprawimy jego działanie. Dziękuję za wyrozumiałość!

#### Instalacja aplikacji

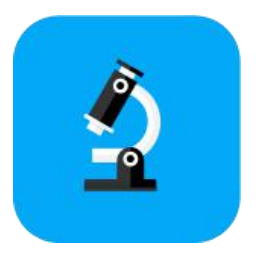

\* IOS: APP Store - Wyszukaj "Moja aplikacja miara"

\* Android : Sklep Google Play - wyszukaj "Moja aplikacja miara" ( link: https://rb.gy/vskocr)

#### Połączenie

\* Materiały: telefon komórkowy lub tablet (już zainstalowana aplikacja "My Measure APP"); Mikroskop AD409 , nazwa urządzenia: "Andonstar-\*\*\*\*\*\*\*\*" (\*\*\*\*\*\*\*\*, to nazwa podrzędna urządzenia, każdy mikroskop ma inną nazwę)

#### \* Kroki:

1. Włącz WIFI (naciśnij klawisz "M", aż pojawi się ustawienie menu - ponownie naciśnij klawisz "M" - przez przycisk "V" do ustawienia "WIFI" - "OK" - wybierz

"Włącz" - "OK"

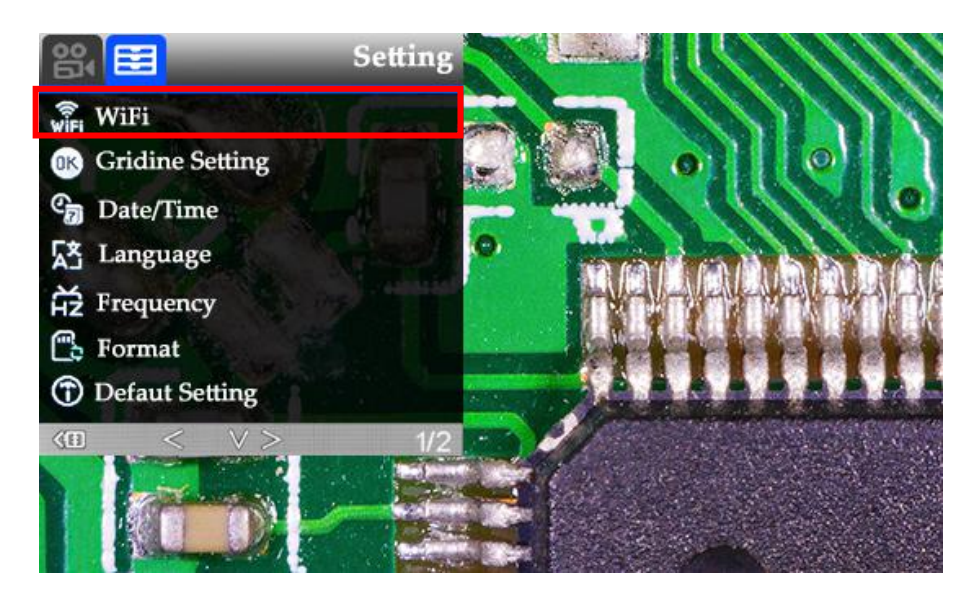

( Postać 16: włącz WIFI )

2. Uzyskaj hasło WIFI. Po kilku sekundach u góry wyświetlacza pojawi się 12345678 '.

"SSID: Andonstar - \*\*\*\*\*\*\* i WPA2 :

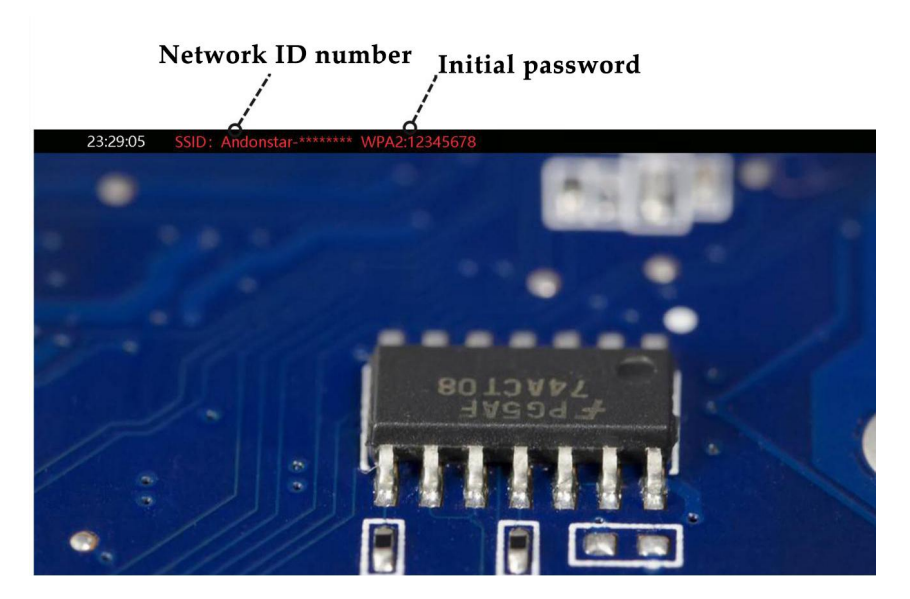

( Postać 17: identyfikator WiFi i WPA2 )

3. Włącz ustawienie WIFI w telefonie komórkowym lub tablecie , podłącz odpowiedni mikroskop WIFI

(Andonstar - \*\*\*\*\*\*\*\*)). Po pomyślnym nawiązaniu połączenia czcionka "Połącz" zostanie wyświetlona na ekranie w kolorze czerwonym.

4. Włącz APP ("My Measure APP") w telefonie , dotknij "+", aby dodać mikroskop.

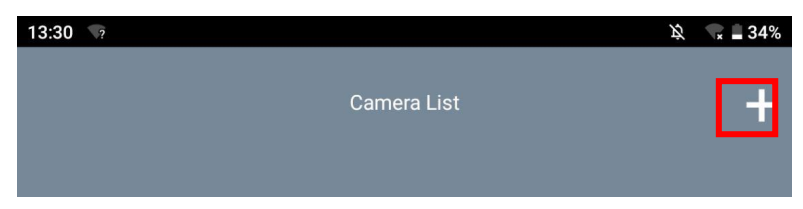

5. Wybierz odpowiednie WiFi mikroskopu (Andonstar - \*\*\*\*\*\*\*\*), następnie wprowadź hasło:

12345678. W przypadku wcześniejszego połączenia historia połączeń zostanie zapisana na liście kamer. Mógłbyś

wybierz go bezpośrednio i połącz.

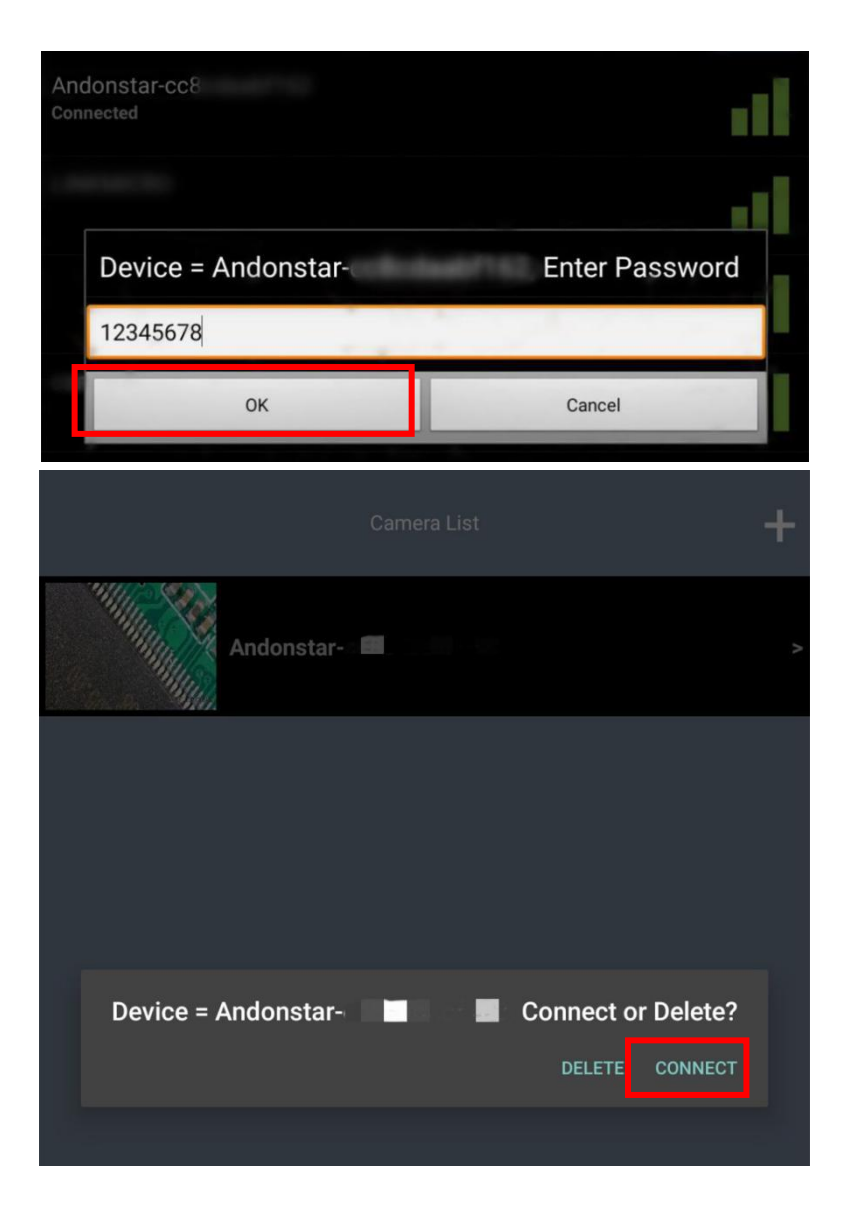

#### Uwaga :

1. Podczas połączenia WIFI, jeśli zostaniesz zapytany, czy zezwolić oprogramowaniu na dostęp do lokalizacji lub czy zezwolić oprogramowaniu na dostęp do albumu ze zdjęciami, wybierz Zezwól, w przeciwnym razie oprogramowanie APP nie będzie działać normalnie.

2. Po pomyślnym nawiązaniu połączenia WIFI, jeśli chcesz ustawić menu, musisz nacisnąć i przytrzymać przycisk "M", aby wyłączyć Wi-Fi, zanim będzie można ustawić menu.

## Operacja

Po pomyślnym nawiązaniu połączenia możesz użyć terminala telefonu komórkowego lub tabletu, aby wyświetlić ekran operacyjny mikroskopu i wykonywać pomiary, zdalne nagrywanie wideo i fotografowanie.

#### 1. Funkcja podstawowa

Kliknij terminal telefonu lub tabletu, a pasek menu pojawi się po obu stronach. ( Rycina 18 poniżej)

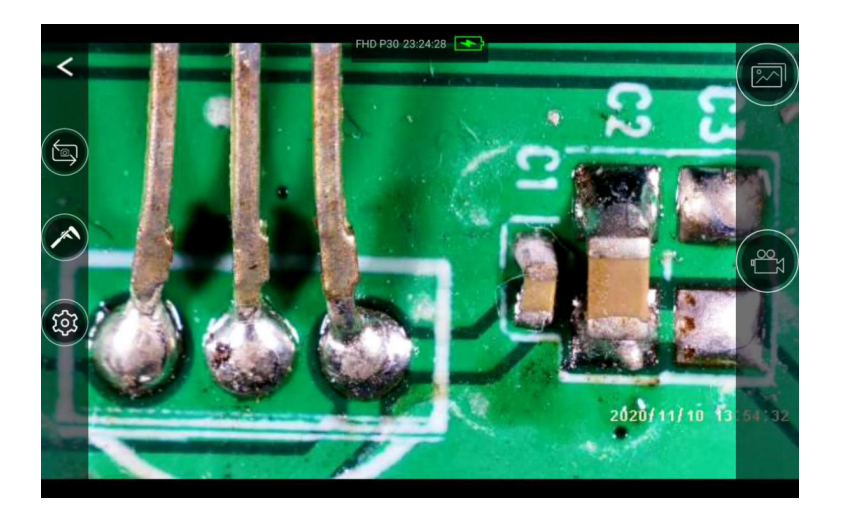

( Rysunek 18: Połączenie Wi-Fi )

## \* Definicje ikon

|     | Przełącznik trybu : Przełącz tryb wideo lub przechwytywania                                                                                                    |
|-----|----------------------------------------------------------------------------------------------------|
|     | Zmierzenie : Następna sekcja koncentruje się na tej funkcji.                                                                                                    |
| र्छ | <b>Oprawa</b> : Nagrywanie i inne ustawienia parametrów                                                                                                    |
|     | Zdalny podgląd: zdalnie przeglądać obrazy i dane wideo zapisane na karcie pamięci<br>mikroskopu (nie zaleca się zdalnego odtwarzania bezpośrednio plików wideo<br>zapisanych na karcie pamięci mikroskopu, aby uniknąć zablokowania systemu APP). |
|     | Zdalne nagrywanie: zdalnie sterować nagrywaniem po stronie mikroskopu. Kliknij raz, aby rozpocząć nagrywanie, a następnie kliknij ponownie, aby zakończyć nagrywanie.                                                                             |

### 2. Funkcje pomiarowe

Kliknij ikonę pomiaru "

", Wejdź do interfejsu pomiarowego, a u góry interfejsu znajduje się

menu operacyjne do pomiaru (Rysunek 19 poniżej).

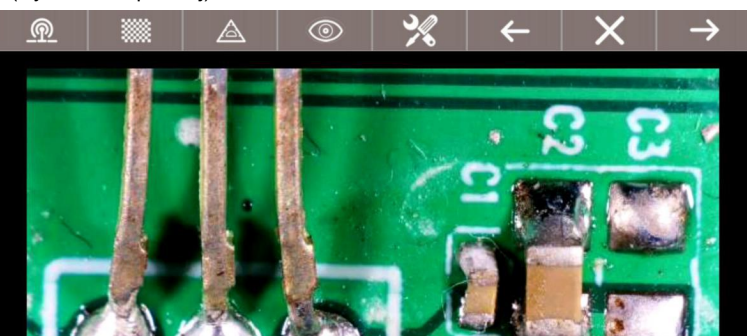

( Rysunek 19: Interfejs pomiarowy WIFI )

## \* Definicje i funkcje interfejsu

| <u>@</u>      | Z powrotem: Aby wrócić do wyświetlania mikroskopu w telefonie lub tablecie.         |                                                          |  |
|---------------|-------------------------------------------------------------------------------------|----------------------------------------------------------|--|
|               | Potwierdzenie kalibracji: Kliknij kalibrację, aby potwierdzić poprzednie ustawienia |                                                          |  |
|               | kalibracji po skonfigurowaniu kalibracji.                                           |                                                          |  |
|               | /                                                                                   | Zmierz długość prostej.                                  |  |
|               | $\bigcirc$                                                                          | Zmierz promień, obwód i pole koła.                       |  |
|               |                                                                                     | Zmierz trzymaną długość, wysokość i powierzchnię.        |  |
|               | $\bigcirc *$                                                                        | Zmierz krótką oś, długą oś, obwód i powierzchnię elipsy. |  |
| Pomiary       | $\triangle$                                                                         | Kąt pomiaru                                              |  |
|               | $\bigtriangleup$                                                                    | Zmierz promień, kąt i radian sektora.                    |  |
|               | /                                                                                   | Zmierz długość polilinii.                                |  |
|               | $\square$                                                                           | Zmierz obwód i powierzchnię wielokąta.                   |  |
|               |                                                                                     | Ustawienia kalibracji                                    |  |
| 0             | Przetwarzanie obrazu: Obraz odwrócony, czarno-biały, przerzucanie itp.              |                                                          |  |
| *             | Ustawienie linii: Ustaw linię pomiarową dla koloru linii, grubości itp.             |                                                          |  |
| $\leftarrow$  | Powrót : Wróć do poprzedniej operacji.                                              |                                                          |  |
| $\times$      | Kasować : Usuń historię pomiarów.                                                   |                                                          |  |
| $\rightarrow$ | Kolejny: Przejdź do następnej operacji                                              |                                                          |  |

#### 3. Ustawienie kalibracji

Kliknij" 🔊 ", wejść do interfejsu , Kliknij ( ① ) , wybierz ikonę ustawień kalibracji ( ② ) , zresetować tytuł kalibracji ( ③ ) i długość ( ④ ) , Klawi

"OK", aby zakończyć ( patrz Rysunek 20 )

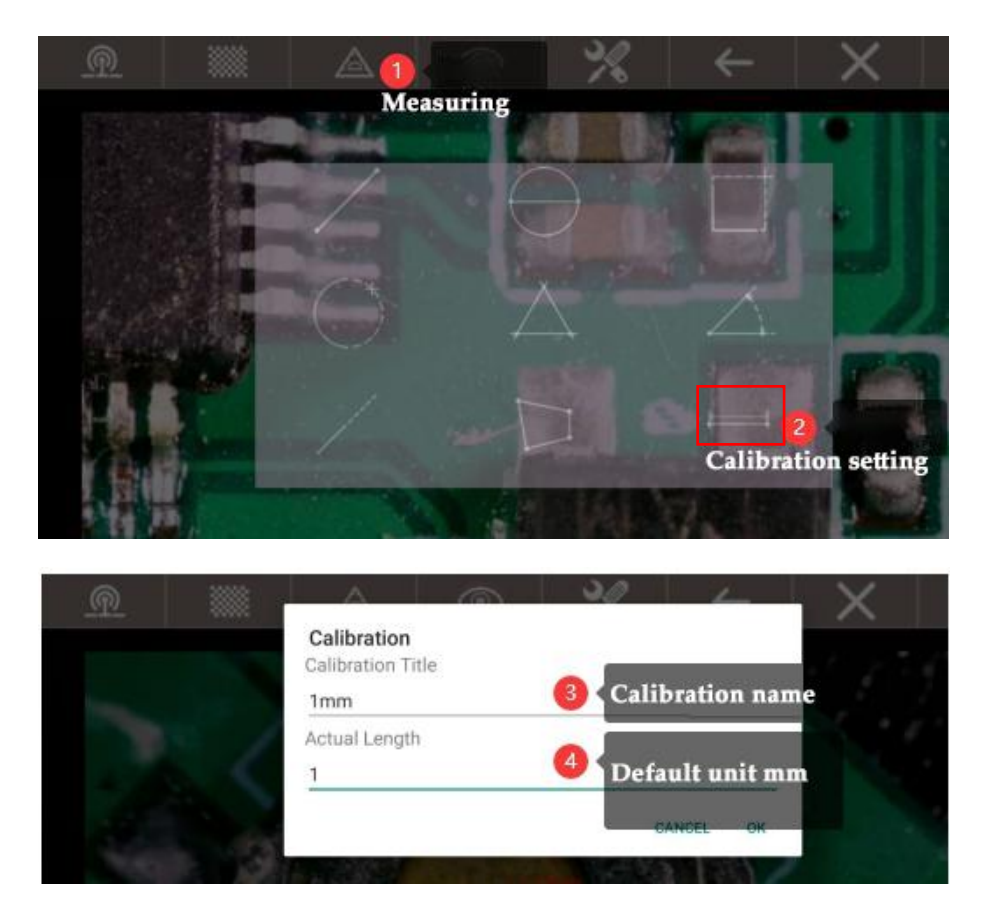

<sup>(</sup> Postać 20: ustawienie kalibracji WiFi )

Po zakończeniu kalibracji wróć do interfejsu pomiarowego, narysuj na schemacie długość, która jest taka sama jak jednostka kalibracji ( ⑤), i kliknij ikonę ( ⑥) potwierdzać. Kalibracja na schemacie posłuży jako podstawa do przyszłych pomiarów.

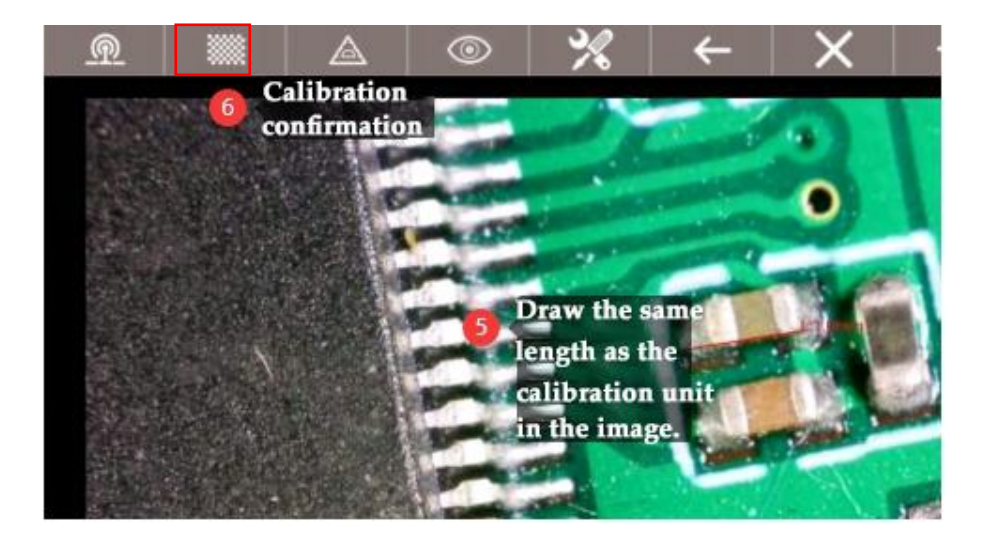

## Karta gwarancyjna

| Karta gwarancyjna                                                                                                    |                |          |  |  |  |
|----------------------------------------------------------------------------------------------------|----------------|----------|--|--|--|
| Nazwa użytkownika :                                                                                                    | Adres :        |          |  |  |  |
| Numer telefonu :                                                                                                    | Kod pocztowy : | e-mail : |  |  |  |
| Nazwa modelu :                                                                                                    | Data zakupu :  |          |  |  |  |
| Informacja zwrotna o błędzie :                                                                                                    |                |          |  |  |  |
| Data :                                                                                                    | Wina :         |          |  |  |  |
|                                                                                                    |                |          |  |  |  |
| Ogłoszenie :                                                                                                    |                |          |  |  |  |
| Nasza gwarancja nie obejmuje: 1                                                                                                    |                |          |  |  |  |
| Jeśli użytkownicy nie mogą dostarczyć dowodu zakupu lub gwarancji. 2                                                                                |                |          |  |  |  |
| Jeśli użytkownicy używają go w niewłaściwym środowisku, takim jak niezgodny zasilacz, środowisko o wysokiej                                         |                |          |  |  |  |
| temperaturze itp.                                                                                                    |                |          |  |  |  |
| 3 Jeśli usterka spowodowana wypadkiem, niedopatrzeniem, niewłaściwą obsługą lub klęskami żywiołowymi itp.                                           |                |          |  |  |  |
| 4 Jeżeli usterka została spowodowana przez osoby nie należące do upoważnionych organizacji naszej firmy podczas przepakowywania, naprawy, demontażu |                |          |  |  |  |
| lub jeżeli użytkownicy przepakowują, naprawiają lub demontują urządzenie nie postępując zgodnie z naszymi zaleceniami.                              |                |          |  |  |  |
|                                                                                                    |                |          |  |  |  |
| 5 Poza okresem gwarancji.                                                                                                    |                |          |  |  |  |